## ¡Autogestionate! Descargá tus facturas online en tan solo 3 pasos.

Ingresá a nuestra Sucu Virtual con tu número de CUIT: https://digital.garantizar.com.ar/consultacomprobantes

1

2

| Consulta de Comprobantes                                                |                 |                                       |  |  |  |
|-------------------------------------------------------------------------|-----------------|---------------------------------------|--|--|--|
| Para visualizar las facturas ingresá el número de CUIT correspondiente. |                 |                                       |  |  |  |
| Número de CUIT sin puntos ni guiones.<br>Ej: 12345678901                |                 |                                       |  |  |  |
|                                                                         | No soy un robot | reCAPTCHA<br>Privacidad - Condiciones |  |  |  |

Luego, seleccioná los comprobantes que quieras descargar.

Para finalizar, hace click en "enviar por mail".

| /lis Compro                                                                    | Enviar por mail |                  |                                     |                      |  |  |
|--------------------------------------------------------------------------------|-----------------|------------------|-------------------------------------|----------------------|--|--|
| 1- Seleccioná las facturas que quieras visualizar.                             |                 |                  |                                     |                      |  |  |
| 2- Hacé click en Enviar por mail.                                              |                 |                  |                                     |                      |  |  |
| 3- ¡Listo! Ahora revisá la casilla de correo que hayas asociado a facturación. |                 |                  |                                     |                      |  |  |
|                                                                                |                 |                  | Filtrar:                            |                      |  |  |
| Nro. de Préstamo                                                               | Nro. de Aporte  | Fecha de Emisión | Nombre del Concepto                 | Nro. del Comprobante |  |  |
|                                                                                |                 |                  |                                     |                      |  |  |
| <b>C</b> 11988939                                                              |                 | 30/05/2022       | COMISION PERIODICA GTIA. FINANCIERA | FC-A002100327951     |  |  |
| 11988939                                                                       |                 | 30/05/2022       | COMISION PERIODICA GTIA. FINANCIERA | FC-A002100327951     |  |  |

## ¡Listo! En breve estarás recibiendo los comprobantes que seleccionaste en tu correo electrónico asociado.

\*Tené en cuenta que solo podrás descargar los comprobantes de no más de un año y medio desde el momento de consulta en el sistema. Los anteriores, podrás solicitarlos a tu ejecutivo de cuenta o sucursal asignada.

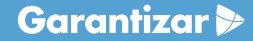